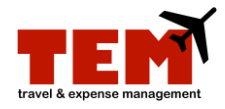

## Email Receipts to an Expense Report (ER)

| Step | Task                                                                              |
|------|-----------------------------------------------------------------------------------|
| 1.   | Scan the receipt(s) to your computer.                                             |
| 2.   | Save the receipt in one of these formats: .pdf, .tif, .tiff, .gif, .jpg or .jpeg. |
| 3.   | Create a new email message.                                                       |
| 4.   | Type the email address temdocs@uillinois.edu in the To: field.                    |
| 5.   | Type the ER number (e.g., ER12345678) in the subject field of the email message.  |
| 6.   | Attach the scanned receipt file to the email message.                             |
| 7.   | Click the Send button.                                                            |
| 8.   | Click the View Receipts icon in TEM to view the receipts.                         |

Additional information:

- Multiple files (receipts) can be attached to the same email, but they will all go to the same ER.
- Only one ER number is allowed on the email subject line, and *it must be exact* in order for the receipt to attach. Be sure to capitalize the "ER." See the example in step 5 above.
- Only the owner or reviewer proxy or creator proxy can send receipts to ERs.
- Users will only be able to send files (receipts) using their official University email address.